## **DOCKETING GUIDE FOR CHAPTER 13 PLAN**

**Chapter 13 Plan -** This event code will be used to file a Chapter 13 Plan or re-filing of a Chapter 13 Plan to correct a deficiency.

Step by Step Procedures:

| эр | Action                                                                                                    |
|----|----------------------------------------------------------------------------------------------------|
|    | Log in to CM/ECF.                                                                                                    |
|    | CM/ECF Filer or PACER Login                                                                                                    |
|    | Notice<br>This is a Restricted Web Site for Official Court Business only. Unauthorized entry is prohibited and subject to prosecution under Title 18 of the U.S. Code<br>All activities and access attempts are logged.<br>Instructions for viewing filed documents and case information:<br>If you do not need filing capabilities, enter your PACER login and password. If you do not have a PACER login, you may register online at<br>http://www.pacer.gov. |
|    | Instructions for filing:<br>Enter your CM/ECF filer login and password if you are electronically filing something with the court.                                                                                                    |
|    | Authentication         IMPORTANT NOTICE OF REDACTION RESPONSIBILITY: All filers must redact: Social Security or<br>taxpayer-identification numbers; dates of birth; names of minor children; and financial account numbers, in<br>compliance with Fed. R. Bankr. P. 9037. This requirement applies to all documents, including attachments.                                                                                                    |
|    | Client Code:                                                                                                    |
|    | Login       Clear         Notice       An access fee of \$0.10 per page or \$2.40 per document with an audio attachment, as approved by the Judicial Conference of the United States, will be assessed for access to this service. For more information about CM/ECF, click here or contact the PACER Service Center at (\$00) 676-6856.         CM/ECF, has been tested using Firefor, and Internet Evaluers 8 and 9.                                          |

| Step | Action                                                                                                    |                                            |
|------|----------------------------------------------------------------------------------------------------|--------------------------------------------|
| 2    | Click or Hover on <b>Bankruptcy</b> on the CM/ECF blue menu b                                                                                                    | bar.                                       |
|      | Example       Query       Reports         Bankruptcy Events         Answer/Response         Appeal         Claim Actions         Motions/Applications         Notices         Open BK Case         Open Involuntary Case         Open Related BK Case         Other         Plan         Reissued Summons (Involuntary Case Only)         File Claims         Creditor Maintenance         Judge/Trustee Assignment | <u>U</u> tilities → Sear <u>c</u> h Logout |
| 3    | Select <b>Plan</b> from the list of Bankruptcy events.                                                                                                    |                                            |
|      | Bankruptcy Events         Chapter 9 Events         Answer/Response         Appeal         Claim Actions         Motions/Applications         Notices         Open BK Case         Open Related BK Case         Other         Plan         Reissued Summons (Involuntary Case Only)         File Claims         Creditor Maintenance         Judge/Trustee Assignment                                                |                                            |

| Step | Action                                                                                                    |
|------|----------------------------------------------------------------------------------------------------|
| 4    | Enter or Verify case number and click [Next].                                                                                                    |
|      | Case Number<br>4:17-bk-30010 ×<br>Next Clear                                                                                                    |
| 5    | Select Chapter 13 Plan from the list of available events and click [Next].                                                                                                    |
|      | Available Events (click to select events)          Amended Chapter 11 Plan       Selected Events (click to remove events)         Amended Chapter 11 Small Business Plan       Chapter 13 Plan - Pre Confirmation         Amended Chapter 9 Plan       Amended Combined Plan/Discl Stmt         Amended Disclosure Statement       Amended Chapter 11 Plan         Amended Plan Prior To Confirmation       Business Plan Filed         Chapter 11 Plan       Chapter 12 Plan         Chapter 13 Plan       Chapter 13 Plan         Chapter 13 Plan       Chapter 13 Plan         Chapter 13 Plan       Chapter 13 Plan         Chapter 9 Plan       Modification         Chapter 13 Plan       Chapter 13 Plan         Chapter 13 Plan       Modification         Chapter 13 Plan       Modification         Chapter 13 Plan       Modification         Chapter 13 Plan       Modification         Chapter 13 Plan       Modification         Note: THIS EVENT CODE MUST BE USED WHEN RE-FILING A CHAPTER 13 PLAN TO CORRECT A         DEFICIENCY NOTICE (PRE-CONFIRMATION). IN THE FINAL DOCKET TEXT TYPE "CORRECTED" IN         THE TEXT BOX |
| 6    | Click [Next]. Joint filing with other attorney(s). Next Clear                                                                                                    |

| Step | Action                                              |                                                                                                    |  |
|------|-----------------------------------------------------|----------------------------------------------------------------------------------------------------|--|
| 7    | The Select Party screen displays.                   |                                                                                                    |  |
|      | If filed by                                         | Then                                                                                                    |  |
|      | Attorney                                            | Select the debtor from the list and click [Next].                                                                                                    |  |
|      |                                                     | Select the Party:         AUST, Test [U.S. Trustee]         Aztec Financial, [Creditor]         Ford Motor Credit, [Creditor]         Martin, Ken [Debtor]         Next |  |
| 8    | [Click] Browse and verit                            | fy you have the correct PDF attached, and click [Next].                                                                                                    |  |
|      | Filename                                            |                                                                                                    |  |
|      | H:\Chapter 13 Sample Attachments to Doct Next Clear | for Training.pdf Browse<br>ament:  No O Yes                                                                                                    |  |

| Step | Action                                                                                                    |                                                                                                    |
|------|----------------------------------------------------------------------------------------------------|----------------------------------------------------------------------------------------------------|
| 9    | If applicable, select any of the followin click [Next].                                                                                                    | ng requests that are included with the Chapter 13 Plan and                                                                                                    |
|      | Select any of the following requests that are included<br>Request for Liens to be Stripped [Class 3.1]<br>Request for Judicial Liens and Non-Possessory, Non-F<br>Request to Assume or Reject Executory Contracts and<br><u>Next</u> <u>Clear</u><br>Click [Next] if none of these requests | with the Chapter 13 Plan (Click Next if none of these requests are included.):<br>Purchase Money Liens to be Avoided [Class 3.2]<br>//or Unexpired Leases [Class 6] |
|      |                                                                                                    |                                                                                                    |
| 10   | If applicable, select the number of rec                                                                                                    | quests for Liens to be Stripped [3.1] and click [Next}.                                                                                                    |
|      | How many requests for liens to be                                                                                                    | e stripped are included in the plan [3.1]                                                                                                    |
|      | Class 3.1 Liens to be Stripped. 11 USC §50                                                                                                    | l6(a).                                                                                                    |
|      | Creditor                                                                                                    | Collateral                                                                                                    |
|      |                                                                                                    |                                                                                                    |
|      |                                                                                                    |                                                                                                    |

| Step |                                                                                                    | Action                                                    |                                                                                                    |   |
|------|----------------------------------------------------------------------------------------------------|-----------------------------------------------------------|----------------------------------------------------------------------------------------------------|---|
| 11   | If applicable, select the numl<br>Purchase Money Liens to be                                                        | per of requests for Judicia<br>Avoided [3.2] and click [N | al Liens and Non-Possessory, Non-<br>Next}.                                                                    |   |
|      | How many requests for judicial liens and<br>Clear<br>Clear<br>Clear<br>Clear<br>Clear                               | ıd non-possessory, non-purchase m                         | noney liens to be avoided are included in the plan [3.2]                                                       | ] |
|      | Class 3.2 Judicial Liens and I                                                                                      | Non-Possessory, Non-Purchase Mon                          | ney Liens to be Avoided. 11 USC §522(f).                                                                       |   |
|      | Creditor                                                                                                    |                                                           | Collateral                                                                                                    |   |
|      |                                                                                                    |                                                           |                                                                                                    |   |
|      |                                                                                                    |                                                           |                                                                                                    | 1 |
| 12   | If applicable, select the num<br>click [Next].<br>How many requests for Conti<br>none<br>1<br>2<br>3<br>4<br>5<br>6 | ber of requests for Contin                                | nuing Lease/Contract Payment [6.1] and<br>ments are included in the plan? [6.1]                                | d |
|      | Class 6.1 Continuing Lease/                                                                                         | Contract Payments:                                        |                                                                                                    |   |
|      | Creditor                                                                                                    | Property                                                  | Monthly         Lease/Contract         Direct or           Payment         expiration date         Via Trustee |   |
|      |                                                                                                    |                                                           |                                                                                                    |   |

| Step |                                                                                                    | Action                                                                                                    |
|------|----------------------------------------------------------------------------------------------------|----------------------------------------------------------------------------------------------------|
| 13   | If applicable, select the number of leases listed in this subparagraph 3                                                                                          | requests for rejecting the executory contracts and unexpired<br>[6.3] and click [Next].                                                                                                    |
|      | How many requests for rejecting the executory cont<br>none<br>1<br>2<br>3<br>4<br>5<br>6                                                                          | racts and unexpired leases listed in this subparagraph 3 are included in the plan? [6.3]                                                                                                    |
|      | Class 6.3 Debtor rejects the executo<br>unexpired lease or executo<br>expressly rejected below sha<br>13 Plan to the same extent<br>Paragraph K of the Additional | ry contracts and unexpired leases listed in this subparagraph 3. Any<br>ory contract that is neither expressly assumed in Class 6.1 above or<br>all be deemed rejected as of the date of confirmation of debtor's chapter<br>as if that unexpired lease or executory contract was listed below. (See<br>Terms, Conditions and Provisions for additional information): |
|      | Creditor                                                                                                    | Property                                                                                                    |
|      |                                                                                                    |                                                                                                    |
|      |                                                                                                    |                                                                                                    |

| Step | Action                                                                                                    |
|------|----------------------------------------------------------------------------------------------------|
| 14   | Verify final text and click [Next].                                                                                                    |
|      | Docket Text: Modify as Appropriate.<br>Chapter 13 Plan, Includes (2) Requests for Liens to be Stripped (2) Requests for Judicial<br>Liens and Non-Possessory, Non-Purchase Money Liens to be Avoided (2) Requests for Continuing Lease/Contract<br>Payments (1) Request for rejecting the executory contracts and unexpired leases listed in this subparagraph 3 Filed by<br>Debtor Ken Martin . (Clark, Attorney)                                                                                                    |
|      | Next Clear                                                                                                    |
|      | The number of each request will display in the final text.                                                                                                    |
|      | NOTE: IN THE FINAL DOCKET TEXT PUT "CORRECTED" CHAPTER 13 PLAN IF THE PLAN IS BEING RE-FILED TO CORRECT A DEFICIENCY (PRE-CONFIRMATION).                                                                                                    |
|      | Docket Text: Modify as Appropriate.<br>Chapter 13 Plan Corrected X, Includes (2) Requests for Liens to be Stripped (2) Requests for Judicial<br>Liens and Non-Possessory, Non-Purchase Money Liens to be Avoided (2) Requests for Continuing Lease/Contract<br>Payments (1) Request for rejecting the executory contracts and unexpired leases listed in this subparagraph 3 Filed by<br>Debtor Ken Martin . (Clark, Attorney)                                                                                                    |
|      | Next Clear                                                                                                    |
| 15   | Verify final text and click [Next].                                                                                                    |
|      | Docket Text: Final Text         Chapter 13 Plan , Includes (2) Requests for Liens to be Stripped (2) Requests for Judicial Liens and Non-Possessory, Non-Purchase Money Liens to be Avoided (2) Requests for Continuing Lease/Contract Payments (1) Request for rejecting the executory contracts and unexpired leases listed in this subparagraph 3 Filed by Debtor Ken Martin. (Clark, Attorney)         Attention!! Submitting this screen commits this transaction. You will have no further opportunity to modify this submission if you continue.         Ivext       Clear |

| Step | Action                                                                                                    |
|------|----------------------------------------------------------------------------------------------------|
| 16   | The NEF (Notice of Electronic Filing) displays. Transaction completed.                                                                                                    |
|      | Notice of Electronic Filing                                                                                                    |
|      | The following transaction was received from Attorney Clark entered on 11/22/2017 at 4:30 PM EST and filed on 11/22/2017<br>Case Name: Ken Martin<br>Case Number: <u>15-40003</u><br>Document Number: <u>21</u>                                                                                                    |
|      | Docket Text:<br>Chapter 13 Plan, Includes (2) Requests for Liens to be Stripped (2) Requests for Judicial Liens and Non-Possessory, Non-Purchase Money Liens to be Avoided (2) Requests for Continuing Lease/Contract<br>Payments (1) Request for rejecting the executory contracts and unexpired leases listed in this subparagraph 3 Filed by Debtor Ken Martin. (Clark, Attorney) |
|      | The following document(s) are associated with this transaction: Document description:Main Document Original filename:H:Chapter 13 Sample for Training.pdf Electronic document Stamp: [STAMP be/cer5tamp_ID=1068232149 [Date=11/22/2017] [FileNumber=505954-0 ][4efdet5a5530a6298d96068af165f4c00753798894e8d3c33ade54d7                                                              |
|      | 16-40003 Notice will be electronically mailed to:                                                                                                    |
|      | jane murphy@mieb.uscourts.gov                                                                                                    |
|      | 16-40003 Notice will not be electronically mailed to:<br>Test AUST<br>,                                                                                                    |
|      | Attorney Clark on behalf of Debtor Ken Martin<br>211 Western Avenue<br>Detorit, MI 48226                                                                                                    |
|      |                                                                                                    |